. . . قائروفحم قوقحالا عيمج . Mangzhou EZVIZ Software Co., Ltd قائرشل ةظوفحم © رشن لاو عبطالا قوقح

مساب دَعِبَ امِيفَ اهيلَ[ رَاش مِل) لَم اللهُ المواب ،تام ول عمل اللهُ عن المول من اللهُ عن المواب ،تام ول عمل عمل عمل المول عمل المول عمل المول عمل المول عمل المول عمل المول عمل المول عمل المول عمل المول عمل المول عمل المول عمل المول عمل المول عمل المول عمل المول عمل المول عمل المول عم "EZVIZ").

نود نم ،تناك ةليسو يأب ،ايّاك وأ ابّيّازج ،معيّزوت وأ متمجرت وأ مرييغت وأ ("لي لدلاا" مساب دعب اميف ميلا راشملا) انذم مدختسملاا ليلد جاتنا قداع! رظحي .كلذ فالخ علء صنيُّ مل ام ،لي لدلاب قلعتت ،ةينمض وأ قحيرص ،تارارقا وأ تالافك وأ تانامض يأ EZVIZ مدقت ال .EZVIZ نم قباس يباتك نذا علع لوصحلا **لى لدل**ا **اذه نع قذبن** 

حيَّ فروتاناو فصولان قمدقم دعب اميف قدراولاا عرخاًنا تامول عرابا عيمجو تاموسرلااو تاططخماناو روصلاا .متراداو جتنمالا مادختسا نأش تاميانعت لياندلا نمضتي يانع قحّسن شدحاً يانع عالطالاا عجري .عربخاً بابساً وأ قتباثلاا جماربانا تاشيدجت ببسب ،راطخ! نود نم ،رييغتان ليلدلنا يف قدراولاا تامول عملاا عضختو .طقف ...(http://www.ezviz.com). ين ورتانايالاً =

### ةعجارملا لجس

2025 رياني – ديدج رادصإ

ةيراجتلا تامالعلا رارقإ

قوراً جَتل ا تاماً لرعالو . قویناض قال اتاي الول ا فارت غم يف EZVIZ ـل قوكام EZVIZ ـب قصاخ لا ا تاراع ش او قوراج تالا اتام الع لو انم امدريغ ، " 🐉 و ، " EZVIZ ـ بقصاخ لا اتاراع ش لو قوراج تالا اتام الع لو انم امدريغ و ، " EZVIZ ـ بقي ن عمل ا امب احص أ ماك لم يونا ما المال مي انما قد و في المك من المال مي ماندا قد و كفر المال عن المال مي ماندا قد و كفر المال مالا مالا المال على المالي مالا م

# ةينوناقلا ةيلوؤسملا ءالخإ

ياً EZVIZ مدقت الو ،ەئاطخأو مبدوع عومجب "وہ امك" قتباشلا معماربو متزمجاً عم روكذملاا جتنملا اريفوت متي ،ىراسلاا زوناقلاا مب عمسي دح عرصقاً راطاٍ يف ىلى يودعتلا مدعو نوعم ضرغل قمءالملاء قوضرمُلاا قدوجلاو قيوستلدا قولباق - رصحلا ال لاشملا ليبس ىلىع كلذ يف امب - نأشب قونمض وأ قحيرص تانامض قوضرع وأ قويعت وأ قصاخ رارضاً يأ نرع كماماً قولوؤسملاا امؤالكو وأ اموفظوم وأ امولوؤسم وأ اموريدم وأ لااوجالا انم اذه مادختساب طبترت يتلاا ،قوكاشولاا وأ تاناي بلا اندق فال المعألال لطُّعت وأ قولوؤسم وأ اموريدم وأ لانم لاح يأس توني مي من عرفي ويراخلا اتم العرا .رارضألدا هذه لشم عوقو قولوامت عوليات إلى المولي في متر ميال المؤالك و أنه ميريم وأ مولوؤسم وأ امورال انم لاح ي

يلصألها ءارشلا رعس رارضألها عيمج نع ةيلاامجإلها EZVIZ قيلوؤسم زواجتت نأ لااوحأله نم لاح يأب زوجي ال ،مب لومعمله نوناقلها مب حمسي يذلها عصقأله دجلها علاإ .جتنمل

ريغ مادختسال او أ تيبثتلا (أ :نغ مجانلاا ةمدخلاا ءاهاز وأ جتنملاا عاطقنال قجيتن تالالتمملاا فلت وأ قيصخشلاا قباص للا نع قيلوؤسم يأ ZZVIZ لمحتت الو نم يأ مادختسا ، رصحالا ال لاشملال ليبس ىلع ،كلذ يف امب ،ىرخأ قمع وأ تنأ (د :قرهاقلاا قوقلاا (ج :قماعلاا وأ قيموقلاا حلاصملاا قيامح (ب ؛بولطملاا فالخب حيحصلا .كلذ ريغؤ ، امتاقيبطتو ،امجماربو ،ىرخألاا قمجلاا تاجتنم

كامتنا وأ يواعلاا ريغ ليغشتانا نع تايلوؤسم يأ EZVIZ لمحتت ال .ايَّلك ممادختسا قولوؤسم تنأ لمحتت ،تنرتنإلىاب لصتملا جتنملىك قلوعتي اميفو دَقَلوعتملا تنرتنإلاا رطاخم نم امريخ وأ تاسوريف دوجو فاشتكا وأ تنرتنإلاا قنصارق تامجه وأ يناربيسلا موجملا نع قمجانلا رارضألا نم امريغ وأ ،ةيصوصخلا ...يَينااضقلا ا عمل اس حتاناييبلا ا قيامح نيناوقو قبقارملا نيناوق فلتخت .رمألاا مزل اذإ بسانملا ا تقولاا يف ايُنوت امّعد كله عنه عنها الله عنه عنها المالي عنها مي في عنه المالي عنها مي في موضحانا ...يينااضقلا ا عمل اس حتاناييبلا ا قيامح نيناوقو قبقارملا نيناوق فلتخت .رمألاا مزل اذإ بسانملا ا تقولاا يف ايُنوت امّعد كان لمن عنه عنها لنها مريغ وأ ،ةيصوصخلا .يراسلا نوناقلاا عم لهمادختسا قفاوت نامضلا جتنملاا اذه مادختسا لبق امعبتت يتلا يخاضقلا ا صامتخلالا قرئاد ويف قل ..قورشم ريغ ضارغال جن ملاء اند نيناوقالا عنهم العنهما لينا لي عنهما من عنه عنه الماليا منها منه عنها منه المالي

.ريخألاا نوناقلا يرسي ،هب لومعملاا نوناقلاو قبس ام نيب براضت يأ ثودح ةلااح يف

# جدول المحتويات

| 1 | لة عامة.                                   | نظ  |
|---|--------------------------------------------|-----|
| 1 | محتويات العبوة                             | .1  |
| 2 | المكونات الأساسية                          | .2  |
|   |                                            |     |
| 3 | عداد                                       | الإ |
| 3 | الحصول على تطبيق EZVIZ                     | .1  |
| 4 | تركيب بطاقة Nano SIM وبطاقة MicroSD وبطاقة | .2  |
| 6 | تشغيل الكاميرا                             | .3  |
| 7 | إضافة الكاميرا إلى EZVIZ                   | .4  |
|   |                                            |     |
| 8 | يت الكامدا.                                | تث  |

| ع التركيب | . موذ | .1 |
|-----------|-------|----|
| ء التركيب | . إجر | .2 |

### 

| 13 |                                     |
|----|-------------------------------------|
| 13 | 1. استخدام Amazon Alexa.            |
| 14 | 2. استخدام Google Assistant         |
|    |                                     |
| 15 | الأسئلة المتداولة                   |
|    |                                     |
| 16 | مبادرة متعلقة باستخدام منتج الفيديو |

# نظرة عامة 1. محتويات العبوة

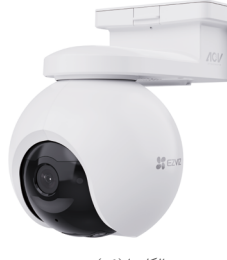

الكاميرا (×1)

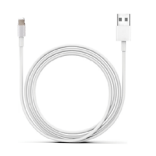

كابل الطاقة (1×)

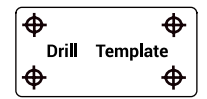

قالب الحفر (1×)

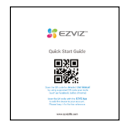

دليل البدء السريع (1×)

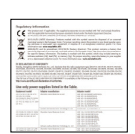

معلومات اللائحة (1×)

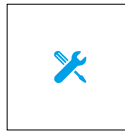

دليل البدء السريع (1×)

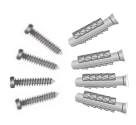

طقم البراغي (1×)

# 2. المكونات الأساسية

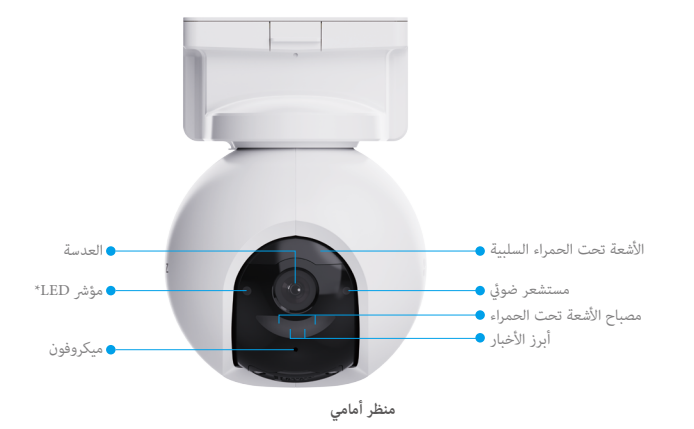

|                                                                                  | نعمة | نعمة     |
|----------------------------------------------------------------------------------|------|----------|
| أحمر وامض ببطء: استثناء في الشبكة.                                               | • •  | مۇشر LED |
| مرأة بحمراء متلألئة بسرعة: الخطأ في الكاميرا.                                    | •••• |          |
| بيرو تيغار: يتم بدء تشغيل الكاميرا أو العرض بطريقة العرض المباشر في تطبيق EZVIZ. |      |          |
| بيره بيركيديب لامبات: الكاميرا تعمل بشكل صحيح.                                   | • •  |          |
| أخضر ثابت: تم شحن الكاميرا بالكامل.                                              |      |          |
| أخضر وامض ببطء: قيد الشحن.                                                       | • •  |          |

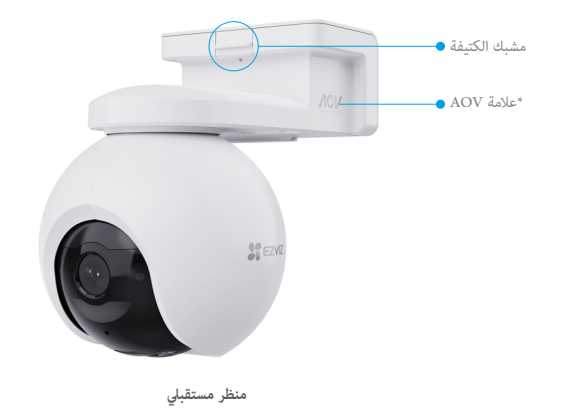

| نعمة و      | وصف                                                                                                   |
|-------------|----------------------------------------------------------------------------------------------------|
| علامة AOV و | وهذا يعني أن الجهاز مزود بأحدث فيديو دائم التشغيل (AOV) من EZVIZ                                      |
| ۵           | ميزة تمكين التسجيل على مدار الساعة طوال أيام الأسبوع على كاميرا تعمل بالبطارية لفترة طويلةراحة البال. |

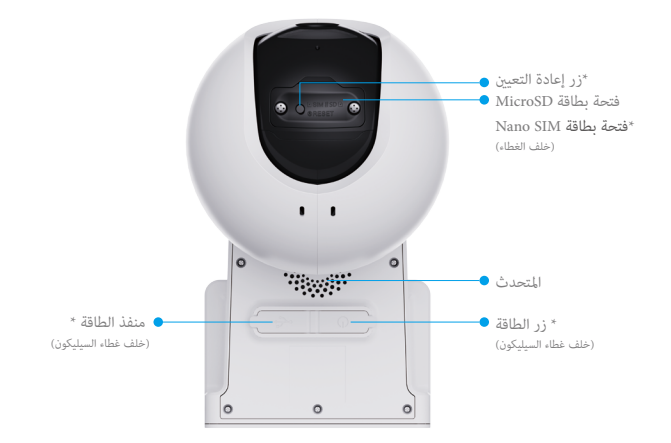

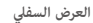

| نعمة                | وصف                                                                                                    |
|---------------------|----------------------------------------------------------------------------------------------------|
| زر إعادة التعيين    | اضغط مع الاستمرار لمدة 4 ثوانٍ لإعادة التشغيل وتعيين جميع المعلمات على الوضع الافتراضي.                                                                                               |
| فتحة بطاقة MicroSD  | أدخل بطافة MicroSD (تُباع بشكل منفصل) في هذه الفتحة. قم بتهيئة البطافة في تطبيق EZVIZ قبل استخدامها.<br>مواصفات التوافق الموصى بها: الفئة 10، والحد الأقصى للمساحة يبلغ 512 جيجابايت. |
| فتحة بطاقة Nano SIM | أدخل بطاقة Nano SIM صالحة (تُباع بشكل منفصل) في فتحة البطاقة هذه، قبل تشغيل الجهاز.                                                                                                   |
| زر الطاقة           | <ul> <li>التشغيل: اضغط مع الاستمرار لمدة ثانيتين في حالة إيقاف التشغيل.</li> <li>إيقاف التشغيل: اضغط مع الاستمرار لمدة 4 ثوان لإيقاف تشغيل الكاميرا.</li> </ul>                       |
| منفذ الطاقة         | لشحن الكاميرا.                                                                                                    |

### الإعداد

## 1. الحصول على تطبيق EZVIZ

- قم بتوصيل هاتفك بشبكة Wi-Fi (موصى به).
- 2. قم بتنزيل تطبيق EZVIZ وتثبيته من خلال البحث عن "EZVIZ" في متجر App Store أو ™Google Play.
  - EZVIZ قم بتشغيل التطبيق وتسجيل حساب مستخدم EZVIZ.

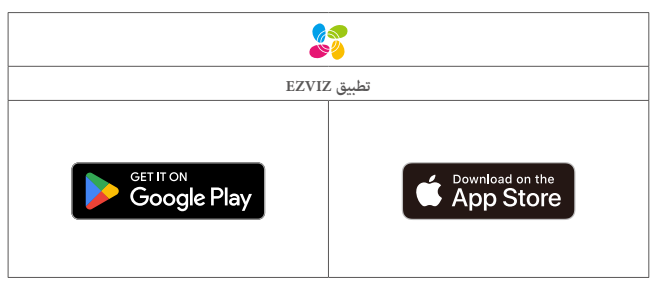

إذا كنت قد استخدمت التطبيق بالفعل، يرجى التأكد من أنه أحدث إصدار. لمعرفة ما إذا كانت هناك أي تحديثات متوفرة، انتقل إلى App Store وابحث عن EZVIZ.

### 2. تركيب بطاقة Nano SIM وبطاقة 2

### عند تأمين رمز PIN لبطاقة SIM، يجب إلغاء تأمينه قبل إدخال البطاقة في الجهاز.

- س: كيف يمكنني إلغاء قفل رمز PIN لبطاقة SIM الخاصة بي؟
- ج: يمكن إعداد معظم رموز PIN لبطاقات SIM لإلغاء تأمين هاتفك على النحو التالي:
  - فيما يخص نظام iOS:
  - 1. أدخل بطاقة Nano SIM الخاصة بك.
- 2. على هاتفك، انتقل إلى الإعدادات > شبكة خلوبة > بطاقات SIM > رمز PIN لبطاقة SIM.
- 3. أسفل رمز PIN لبطاقة SIM، المس لتعطيل "رمز PIN لبطاقة SIM" عن طريق إدخال رمز PIN.

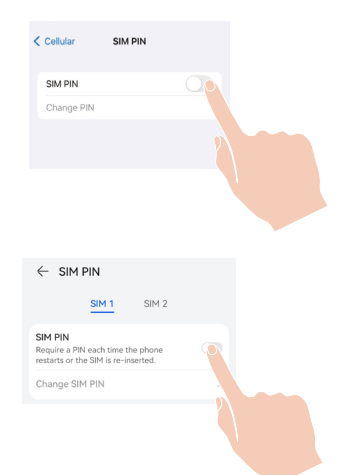

pro 25

- فيما يخص نظام Android:
- 1. أدخل بطاقة Nano SIM الخاصة بك.
- على هاتفك، انتقل إلى الإعدادات > الأمان > المزيد من الإعدادات > رمز PIN للشريحة.
- 3. أسفل رمز PIN لبطاقة SIM، المس لتعطيل "رمز PIN لبطاقة SIM" عن طريق إدخال رمز PIN.
- إذا تعذر إلغاء تأمين رمز PIN لبطاقة SIM أو كان غير صالح، يرجى الاتصال بشركة الهاتف المحمول.

#### ما المقصود ببطاقة Nano SIM؟

مقاس بطاقات Nano SIM هو 12.3 مم × 8.8 مم × 0.67 مم، ما يجعلها أصغر الأنواع الثلاثة.

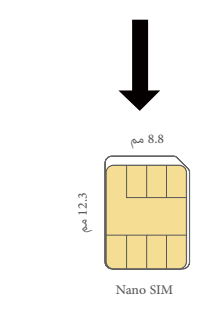

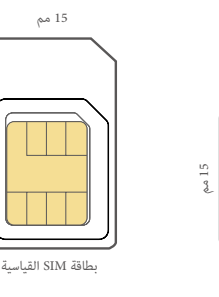

12 مم

Micro SIM

استخدم مفك براغي لإلغاء براغي الغطاء البلاستيكي الأسود الموجود على الكاميرا.

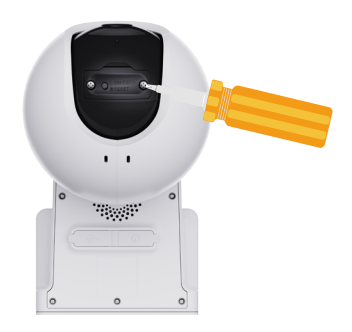

2. قم بإزالة غطاء الكاميرا.

3. أدخل بطاقة Nano SIM 4G (تُباع بشكل منفصل) في فتحة بطاقة Nano SIM كما هو موضح في الشكل أدناه.

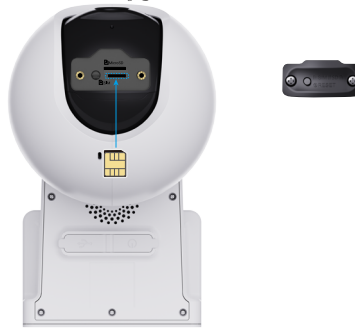

4. (اختياري) أدخل بطاقة MicroSD (تُباع بشكل منفصل) في فتحة البطاقة.

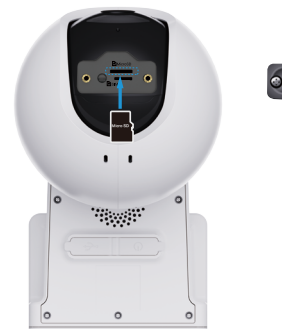

5. ضع الغطاء مرة أخرى.

استخدم مفك البراغي لإحكام ربط البراغي مرة أخرى على الغطاء.

i) بعد تركيب بطاقة MicroSD، يُرجى اتباع الخطوات الواردة أدناه لتهيئة البطاقة في تطبيق EZVIZ قبل استخدامها.

.1 في تطبيق EZVIZ، انقر فوق حالة التخزين في واجهة إعدادات الجهاز للتحقق من حالة بطاقة SD.

.2 إذا ظهرت حالة بطاقة MicroSD على أنها غير مهيأة، فاضغط لتهيئتها، ثم ستتغير الحالة إلى Normal (عادي) وبالتالي يمكن تخزين مقاطع الفيديو.

### 3. تشغيل الكاميرا

افتح غطاء السيليكون الموجود على الكاميرا.

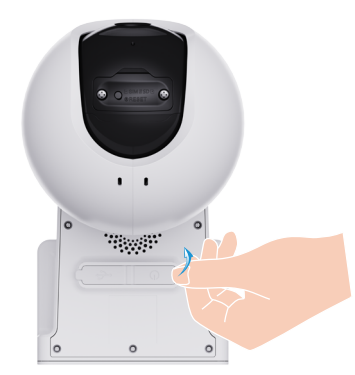

في حالة إيقاف التشغيل، اضغط مع الاستمرار على زر الطاقة لمدة ثانيتين للتشغيل.

نا عند سماع المطالبة الصوتية «تم نجاح تسجيل المنصة»، وهذا يعني أن الكاميرا متصلة بالشبكة بنجاح.

3. ضع غطاء السيليكون مرة أخرى.

إذا نفدت طاقة بطارية الكاميرا، فقم بتوصيلها بمأخذ الطاقة، أو قم بتوصيل الكاميرا بلوحة شمسية أو لوحة شمسية مزودة بخزان البطارية (تُباع بشكل منفصل) للشحن.

- یرجی عدم شحن الکامیرا عندما تتجاوز درجة الحرارة 50 درجة أو تنخفض عن 0 درجة.
  - عند الشحن، سيتم تشغيل الكاميرا تلقائيًا.

الخيار 1: قم بتوصيل منفذ الطاقة بمقبس الكهرباء باستخدام محول الطاقة (DC5V 2A، يُباع بشكل منفصل).

- قبل توميل الكاميرا بمأخذ الطاقة للنخن، فم يازالة الكاميرا من الحائظ.
   غير مسعو بشعن الكاميرا في الخارج باستخدام مهاين الطاقة.
   يجب تثبيت مأخذ الطاقة بالقرب من محول الطاقة ويجب أن يكون سهل الوصول إليه.

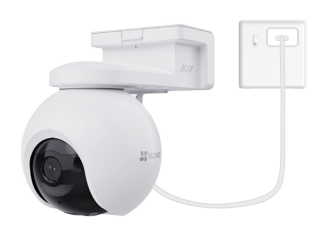

الخيار 2: قم بتوصيل الكاميرا بلوحة الطاقة الشمسية للشحن.

إذا اشتريتَ المجموعة، فستتوفر لوحة الطاقة الشمسية مع الكاميرا؛ وإلا، فستُباع لوحة الطاقة الشمسية بشكل منفصل.

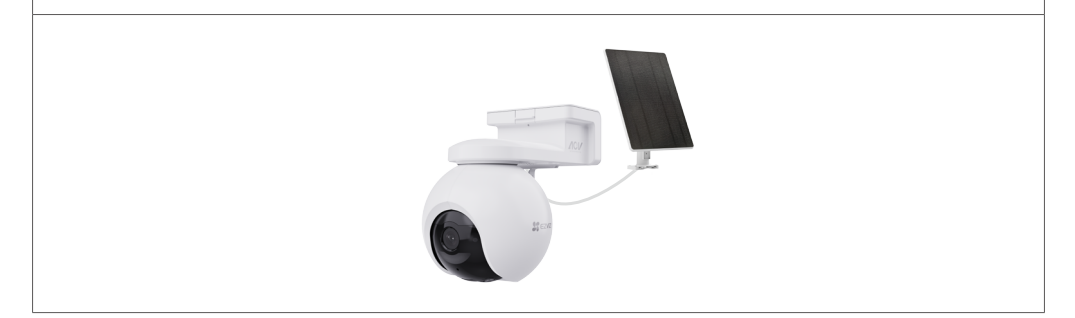

الغيار 3: قم بتوصيل الكاميرا بلوحة الطاقة الشمسية مع مساحة تخزين للبطارية (تُباع بشكل منفصل) للشحن.

#### 4. إضافة الكاميرا إلى EZVIZ

- 1. تسجيل الدخول إلى حساب تطبيق EZVIZ الخاص بك.
- على الشاشة الرئيسية، اضغط على "+" في الزاوية العلوية اليمنى للانتقال إلى واجهة مسح رمز الاستجابة السريعة (QR Code).
  - المسح رمز QR على غلاف دليل البدء السريع أو الموجود على جسم الكاميرا مسحًا ضوئيًا.

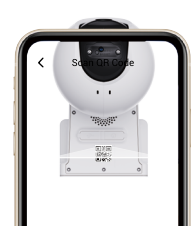

EZVIZ الإضافة الجهاز إلى حساب تطبيق EZVIZ.

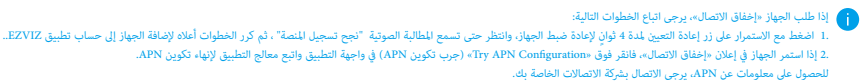

# تثبيت الكاميرا

# 1. موقع التركيب

اختر موقعًا يتميز بمجال رؤية واضح وغير محجوب وإشارة لاسلكية جيدة واردة إلى الكاميرا. يرجى وضع النصائح التالية في الاعتبار.

- تأكد من أن الجدار قوي بما فيه الكفاية بحيث يتحمل ثلاثة أضعاف وزن الكاميرا.
  - ارتفاع التركيب الموصى به: 10 أقدام (3 م) فوق سطح الأرض.
    - نطاق مسافة الاكتشاف: 32.8-6.5 قدمًا (10-2 م).
- تأكد من أن حركة المرور من جانب إلى آخر تعبر مجال رؤية الكاميرا. يُعد مستشعر الحركة في الكاميرا أكثر حساسية للحركة من جانب إلى آخر عبر مجال الرؤية من الحركة مباشرة تجاه الكاميرا أو بعيدًا عنها.

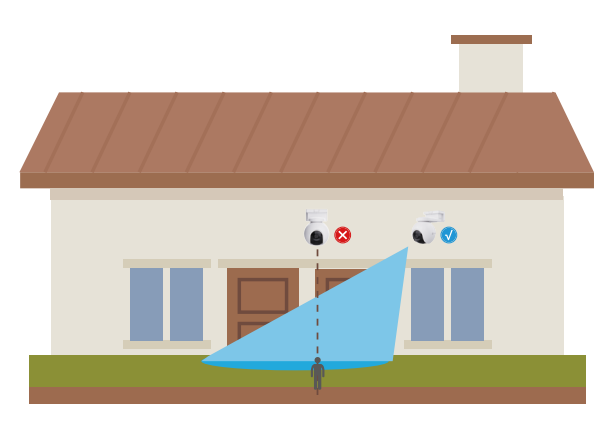

🚺 قد تفضل الكاميا بسبب تقيدها بتقنية الاكتشاف بالأشعة تحت الحمراء السلبية في اكتشاف الحركة عندما تكون درجة حرارة البيئة قريبة من درجة حرارة جسم الإنسان أو عندما يقترب شخص من مستشعر الأشعة تحت الحمراء السلبية بشكل عمودي.

يومى بتعيين حساسية الاكتشاف على تطبيق EZVIZ عند تحديد موقع. وبالتالي يمكنك التحقق من إمكانية اكتشاف الحركة في موضع الكاميرا وضبط الحساسية بناءً على حجم الكائن الذي تم اكتشافه ويُعده.

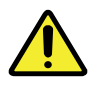

#### ملاحظات مهمة حول تقليل التنبيهات المفرطة:

- تجنب تركيب الكاميرا في ظروف الإضاءة القوية، والتي تشمل أشعة الشمس وأضواء المصابيح الساطعة وما إلى ذلك.
- تجنب وضع الكاميرا بالقرب من أي منافذ، والتي تشمل فتحات مكيفات الهواء ومنافذ أجهزة الترطيب وفتحات نقل الحرارة في أجهزة العرض وما إلى ذلك.
  - تجنب تركيب الكاميرا في أماكن بها رياح شديدة.
    - تجنب تركيب الكاميرا أمام المرآة.
  - اجعل الكاميرا على بعد متر واحد على الأقل من أى أجهزة لاسلكية، والتى تشمل موجهات Wi-Fi والهواتف لتجنب حدوث تداخل لاسلكي.

## 1. إجراء التركيب

يمكن تركيب الكاميرا على الجدار وبالسقف.

### i) قم بإزالة الغشاء الواقي من العدسة قبل تركيب الكاميرا.

اضغط على مشبك الكتيفة الخاص بالكاميرا لإزالة كتيفة التثبيت.

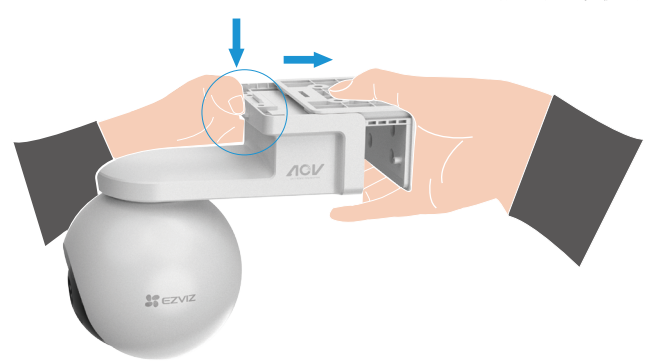

- 2. لصق قالب الثقب على سطح نظيف ومستوي.
- .3 (في حالة السقف/الجدار الخرساني فقط) احفر ثقوبًا للبراغى وفقًا للقالب، وأدخل مثبتات البراغى.
  - استخدم البراغي (PA4x25) لتثبيت كتيفة التثبيت على سطح التركيب.
- 5. قم بتركيب الكاميرا على كتيفة التركيب حتى تسمع صوت نقر، ما يعني أن جسم الجهاز مجمع بالكامل مع كتيفة التركيب.

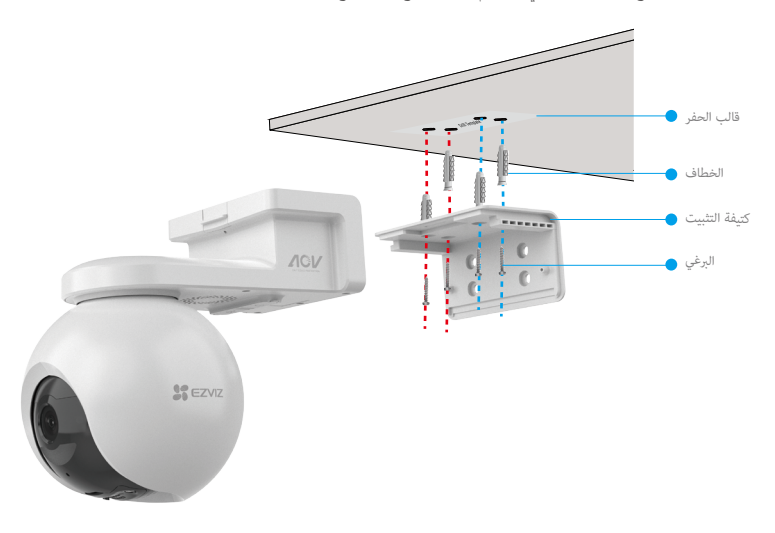

الشكل ۱ التثبيت بالسقف

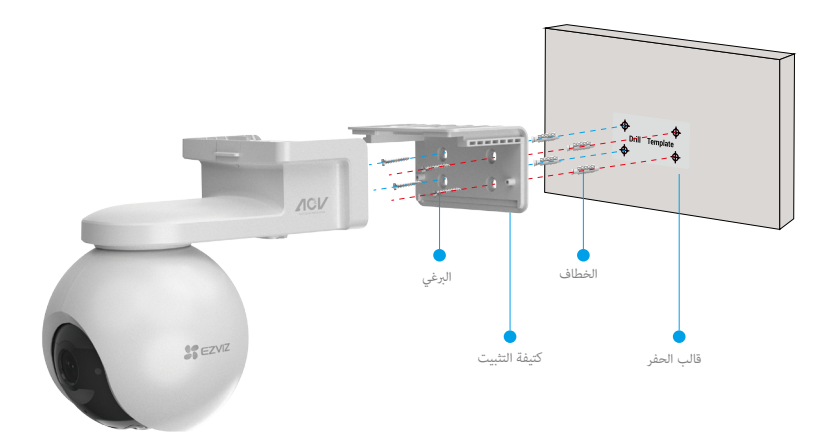

الشكل ٢ التثبيت على الحائط

# عرض أجهزتك

👔 قد تكون واجهة التطبيق مختلفة بسبب تحديث الإصدار، وتظل الأولوية لواجهة التطبيق الذي قمت بتثبيته على هاتفك.

# 1. عرض مباشر

عند تشغيل تطبيق EZVIZ، يتم عرض صفحة الجهاز كها هو موضح أدناه. يحكنك عرض موجز البث المباشر والاستماع إليه، وأخذ لقطات وتسجيل مقاطع فيديو، واختيار جودة الفيديو حسب الحاجة.

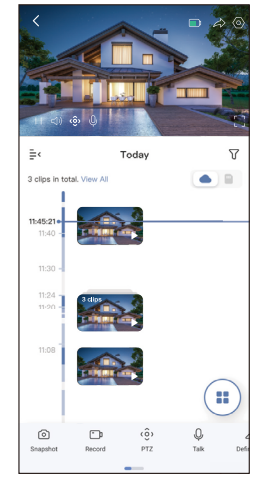

👔 مرر إلى اليسار واليمين عبر الشاشة لرؤية المزيد من الرموز.

| وصف                                                                             | رمز                     |
|---------------------------------------------------------------------------------|-------------------------|
| البطارية. اعرض سعة البطارية المتبقية.                                           | <b>D</b>                |
| المشاركة. شارك جهازك مع أي شخص تريده.                                           | $\overleftrightarrow$   |
| الإعدادات. عرض أو تغيير إعدادات الجهاز.                                         | $\langle \circ \rangle$ |
| .ةطقال ذخ .ةي.وفع ةروص                                                          | 0                       |
| ۔<br>التسجيل. بدء/ايقاف التسجيل يدويًا.                                         | <u> </u> p              |
| انقر فوق أزرار الأسهم الأربعة لتغيير مجال الرؤية لجهازك.                        | <ô>                     |
| تحدث. اضغط للتحدث مع الأشخاص أمام الجهاز.                                       | Ŷ                       |
| الجودة. حدد دقة الفيديو حسب الحاجة.                                             | $\triangleleft$         |
| إنذار. اضغط على الأيقونة، وسيصدر الجهاز أصوانًا ويومض لردع المتسللين.           | ¢                       |
| الجهاز القريب. اضغط لتحديد الأجهزة القريبة المتاحة للعرض المباشر متعدد الشاشات. |                         |
| -<br>صورة داخل صورة. شاهد الفيديو المعروض فوق تطبيق آخر تستخدمه.                | ۲<br>ا                  |
| تلميح. انقر لمعرفة المزيد من المعلومات عن الجهاز.                               | ()                      |
| إعادة ترتيب. إعادة ترتيب تسلسل جميع الوظائف أعلاه.                              | JΞ                      |

2. إعدادات

| ایتحلمة         وحف           نعاد         عرش أو انفخذ لتضيم اسم جهازك هنا.           بطارية         چكان معرفة سمة البطارية لتبقية هنا واختيار وضع العمل ليهازك.           الاكتشاف الذي<br>إعداد الدارية         چكان لتحديد من بين أنواع الكشف للمتلفة لمهازك.           إعداد الحارث         چكان لتحديد من بين أنواع الكشف للمتلفة ليهازك.           إعداد الحارث         چكان لتحديد من بين أنواع الكشف للمتلفة لمهازك.           إعداد الحارث         چكان لتحدين معدادت الحماة ليجهازك.           إعداد الحارث         چكان لتحدين معدادت الحوث ذات الصلة ليجهازك.           إعداد الحارث         چكان لتحدين معدادت الحوث ذات الصلة ليجهازك.           إعداد التاراناخار         چكان لتحدين معدادت الحوث ذات الصلة ليجهازك.           إعداد الحارث         چكان لتحدين معدادت الحوث ذات الصلة ليجهازك.           إعداد التاراناخار         چكان لتحدين معدادت الحوث ذات الصلة ليجهازك.           إعداد التاراناخار في أولع التسجيل للمتدانة ليجهازك.         إعداد التاراناخار في أولغ التسجيل المتدار في في معدادت الحدة ليجهازك.           إعداد التاراناخار في أولغار التسجيل للمتدانغة مهازك.         يحكان لتحدين معداد تلجهازك.         يحكان لتحدين معداد تلجهاز في متاط وليزاد في في معداد تلجهاز في معداد معداد معد موزع عالة بطائة الالاتعانيا.           إعداد التالحموبية         چكان الحدين بي معاطي الحيازي ولت ايب الموارخ مؤكول لتكماي موزي لتلفي موزي التجهازي ولتا تبارلدي في كي لتحدين معداد معداد معد موزي التعدام عد موزي التابول مع قول لتكماي موزي لتحدين محداد معداد معداد معداد معداد معداد معداد معداد معداد معداد معداد معداد معداد م                                                                                                    |                 |                                                                                               |
|----------------------------------------------------------------------------------------------------|-----------------|-----------------------------------------------------------------------------------------------|
| نعمة عبد البطرية<br>بطرية<br>الاكتشاف الذي<br>إعداد الثي عكنه معرفة سعة البطارية المتيقية هما واختيار وغع العمل لمهازات.<br>الاكتشاف الذي<br>إعداد العراث<br>عبد الرسائل عكنه للعند من بين أنواع الكشف لمختلفة لمهازات.<br>عبد الرسائل عكنه للعند من بين أنواع الكشف لمختلفة لمهازات.<br>عبد الدات العراث<br>عبد الدات العراث<br>عبد الدات العراث عبد عمد عبد المهاز وإشعارات تطبيق ZIVZع.<br>عبد الدات العراث<br>عبد الدات العراث<br>عبد الدات العراث<br>عبد المورة في يكنك نمين معلمات العراث العلية بمهازات.<br>عبد الدات العراث<br>عبد الدات العراث عبد عمد علمات العراث العلية بمهازات.<br>عبد الدات العراث<br>عبد الدات العراث العراث العراث العراث عليهازات.<br>عبد الدات العراث في يكنك نمين معلمات العراث العراث العراث.<br>عبد الدات العراث<br>عبد الدات العراث في يكنك نمين معلمات العراث العراث معايرة موضع ZIP وتعين ZIP مسبق هنا.<br>عبد الدات العراث<br>عبد العراث العراث في يكنك الاختيار بين أنواع التسجيل المختلفة لمهازات ومعرفة حالة بطاقة الاعمان العراث.<br>عبد المعر العراث العراث العراث العراث العراث العراث معايرة موضع ZIP وتعين ZIP مسبق هنا.<br>يولية التسجيل يكنك الاختيار بين أنواع التسجيل المختلفة لمهازات ومعرفة حالة بطاقة الاعمانية.<br>عبد المعر المعر عبد العراث العراث العراث العراث العراث العام معايرة موضع ZIP وتعين ZIP مسبق هنا.<br>يولية التسجيل يكنك الاطلاع على حالة الاتساول لمعارث الاعمان موضع الاعة بولمات المعانا.<br>يولية التسجيل يكنك الاختيار بين أنواع التسجيل المختلفة لمهازات ومعرفة حالة بطاقة الاعماني معانا.<br>عبد المعان المعار المعان المعاز على حالة الاتصال ويبانت الاستعمام هنا.<br>مشاركة المهاز في يكنك الاطلاع على حالة الاتصال ويبانت الاستعمام هنا.<br>مشاركة المهاز المعان المعاز مو الداني المنافيا المعان المعانا ومنيقات.<br>مشاركة المهاز المعان المعاز مو المعان المعان المعان المعان المعان المعان المعان المعان المعان المعانا ولمناف المعان المعانا ولمانة المعان المعان المعان المعان المعان المعان المعان المعان المعان المعان المعان المعان المعان المعان المعان المعان المعانا ولمانة المعان المعان المعان المعان المعان المعان المعان المعان المعان المعان المعان المعان المعان المعان المعان المعان المعان المعان المعان المعان المعان المعان المعان المعان المعان المعان المعان المعان المعان المعان المعان المعان المعان المعان ال                                                                                                    | المعلمة         | وصف                                                                                           |
| بطارية<br>بطارية<br>الاكتفاف الذي<br>إعداد الرسائل<br>إعداد الرسائل<br>عداد الرسائل<br>عداد الموت<br>عداد الموت<br>الموت<br>الموت<br>الم | نعمة            | عرض أو اضغط لتخصيص اسم جهازك هنا.                                                             |
| الأكشاف الذي يكذك التعديد من بين أنواع اكشف للخلفة لجهازك.<br>إشعار الر بالزل في يكنك إدارة ربالز الجهاز وإشعارات تطبيق ZVIZ.<br>إعدادات الصوت في كذك تعيين معلمات الصوت ذات الصلة لجهازك.<br>إعدادات الإفاءة ويكنك نعين معلمات الصوة ذات الصلة بجهازك.<br>إعدادات الإفاءة ويكنك تعيين معلمات الإضاءة ذات الصلة لجهازك.<br>إعدادات الإفاءة ويكنك تعيين معلمات الإضاءة ذات الصلة لجهازك.<br>إعدادات الإفاءة ويكنك تعيين معلمات الإضاءة ذات الصلة لجهازك.<br>إعدادات الإفاءة ويكنك تعيين معلمات الإضاءة ذات الصلة لجهازك.<br>إعدادات الإفاءة ويكنك تعيين معلمات الإضاءة ذات الصلة بجهازك.<br>إعدادات الإفاءة ويكنك تعيين معلمات الإضاءة ذات الصلة بجهازك.<br>إعدادات الإفاءة ويكنك تعيين معلمات الإضاءة ذات الصلة بجهازك.<br>إعدادات الإفاءة ويكنك تعيين معلمات يتاح الجهازك معلمات معايرة موضع ZTP وتعيين ZTP مسبق هنا.<br>إعدادات الخصوصية بكنك تنشير مقاطع الفيديو باستخدام كلمة مرور للتشفير.<br>معلومات الجهاز معد الطلاع على حالة الاتصال وبيانات الاستخدام عنا.<br>معلومات الجهاز معد الطلاع على حالة الاتصال وبيانات الاستخدام معا.<br>معلومات الجهاز ويكنك الاشتراك في الخلاي على حالة الاتصال وبيانات الاستخدام عنا.<br>معلومات الجهاز ويكنك الاشتراك في المواز وعل حالة الاتصال وبيانات الاستخدام عنا.<br>معلومات الجهاز ويكنك الاشتراك في الخيرين السحاي والتحكم فيه.<br>معلومات الجهاز ويكنك الاشتراك في التخرين السحاي والتحكم فيه.<br>حدف الجهاز الماذ المن الرقياد معار من تطبيق ZVIZ.                                                                                                    | بطارية          | يحكنك معرفة سعة البطارية المتبقية هنا واختيار وضع العمل لجهازك.<br>                           |
| إغمار الر مائل بكتك إدارة رسائل البهاز وإشعارات تطبيق ZZVIZ.<br>إعدادات الصوت بكتك تعيين معلمات الصوت ذات الصلة لجهازك.<br>إعدادات الإغارة في يكتك ضبط معلمات الصورة ذات الصلة لجهازك.<br>إعدادات الإغارة بكتك تعيين معلمات الإغارة ذات الصلة لجهازك.<br>إعدادات تلاتانة في يكتك تعيين معلمات الإغارة ذات الصلة لجهازك.<br>إعدادات الإغارة بي يكتك الاختيار بين أنواع التسجيل المختلفة لجهازك ومعرفة حالة بطاقة CZVI مسبق هذا.<br>إعداداتالخصوصية بيكتك تشفير مقاطع الفيديو باستخدام كلمة مرور للتنفير.<br>إعداداتالخصوصية بيكتك تشفير مقاطع الفيديو باستخدام كلمة مرور للتشفير.<br>معلومات الجهاز مع يكتك تشفير مقاطع الفيديو باستخدام كلمة مرور للتشفير.<br>معلومات الجهاز بيكنك تشفير مقاطع الفيديو باستخدام كلمة مرور للتشفير.<br>معلومات الجهاز بيكتك مشاركة الجهاز مع أحد أفراد عائلتك أو ضيفك.<br>معلومات الجهاز بيكتك مشاركة الجهاز مع أحد أفراد عائلتك أو ضيفك.                                                                                                    | الاكتشاف الذكي  | ِيكنك التحديد من بين أنواع الكشف المختلفة لجهازك.<br>                                         |
| إعدادات الصورة إيكنك تعين معلمات الصورة ذات الصلة بجهازك.<br>إعداد الصورة عكنك ضبط معلمات الصورة ذات الصلة بجهازك.<br>إعدادات الإضاءة إيكنك تعين معلمات الإضاءة ذات الصلة لجهازك.<br>إعدادات STPA عكنك تعين معلمات الإضاءة ذات الصلة لجهازك.<br>إعدادات STPA عيكنك تعين معلمات الإضاءة ذات الصلة لجهازك.<br>فائبة التسجيل عكناك تشفير مقاطع الفيديو باستخدام كلمة مرور للتشفير.<br>إعداداتالخصوصية يكنك تشفير مقاطع الفيديو باستخدام كلمة مرور للتشفير.<br>إعداداتالخصوصية يكنك تشفير مقاطع الفيديو باستخدام كلمة مرور للتشفير.<br>فيكة BPA عيكنك تشفير مقاطع الفيديو باستخدام كلمة مرور للتشفير.<br>معلومات الجهاز عيكناك الاطلاع على حالة الاتصال وبيانات الاستخدام هنا.<br>مملومات الجهاز عيكناك الاطلاع على حالة الاتصال وبيانات الاستخدام معنا.<br>معلومات الجهاز عيكنك الاطلاع على حالة الاتصال وبيانات الاستخدام عنا.<br>معلومات الجهاز عيكنك الاطلاع على حالة الاتصال وبيانات الاستخدام عنا.<br>معلومات الجهاز عيكنك مشاركة الجهاز مع أحد أفراد عائلتك أو ضيفك.                                                                                                    | إشعار الر سائل  | يحكنك إدارة رسائل الجهاز وإشعارات تطبيق EZVIZ.                                                |
| إعداد الصورةإعداد الصورةإعدادات الإضاءةإعدادات الإضاءة ذات الصلة بجهازك.إعدادات الإضاءةيحكك تعيين معلمات الإضاءة ذات الصلة لجهازك.إعدادات ZTQيحكك تعيين معلمات ZTQ لجهازك، مثل تتبع البشر، معايرة موضع ZTQ وتعيين ZTQ مسبق هنا.إعدادات الخصوصيةيحكك لتعيين معلمات ZTQ لجهازك ومعرفة حالة بطاقة CSD هينا.أفاة التسجيليحكك تشفير مقاطح الفيديو باستخدام كلمة مرور للتشفير.إعداداتالخصوصيةيحكك تشفير مقاطع الفيديو باستخدام كلمة مرور للتشفير.أعداداتالخصوصيةيحكك تشفير مقاطع الفيديو باستخدام كلمة مرور للتشفير.معلومات الجهازمردخت مرمال الي لد كارذ يف امب ،ان وزاوج لا تامول ع، قوؤ د كن كميمشاركة الجهازيحكك مشاركة الجهاز مع أحد أفراد عائلتك أو ضيفك.مشاركة الجهازيحكك الاشتراك الوليزين السحايي والتحكم فيه.مناركة الجهازيحكك الشركة الجهاز مع أحد أفراد عائلتك أو ضيفك.مثاركة الجهازيحكك الشركة الجهاز مع أحد أفراد عائلتك أو ضيفك.مثاركة الجهازيحكك مشاركة الجهاز مع أحد أفراد عائلتك أو ضيفك.مثاركة الجهازيحكك مشاركة الجهاز مع أحد أفراد عائلتك أو ضيفك.مثاركة الجهازيحكك مشاركة الجهاز مع أحد أفراد عائلتك أو ضيفك.مثاركة الجهازيحك مشاركة الجهاز مع أحد أفراد عائلتك أو ضيفك.مثاركة الجهازيحك مشاركة الجهاز مع أحد أفراد عائلتك أو ضيفك.مثاركة الجهازيحك مليق يريحي يحكم فيه.حلول يوليز السحاي والتحكم فيه.يحك مليق يريحي يحك.مثاركة الجهازيحك الشركيرا من تطبيق يريحي.مثاركة الجهازيحك مليق يريحي يريح.مثاركة الجهاز الخوالي الخري المريح.يحك مليق.مثاركة الجهازيحك مليق.منالي علي الخري المين المريح.يحك مليق.<                                                                                                    | إعدادات الصوت   | يحكنك تعيين معلمات الصوت ذات الصلة لجهازك                                                     |
| إعدادات الإضاءة إعدادات الإضاءة إعيان معلمات الإضاءة ذات الصلة لجهازك.<br>إعدادات ZTQ عكنك تعيين معلمات ZTQ لجهازك، مثل تتبع البشر، معايرة موضع ZTQ وتعيين ZTQ مسبق هنا.<br>واعمة التسجيل عكنك الاختيار بين أنواع التسجيل المختلفة لجهازك ومعرفة حالة بطاقة MicroSD هنا.<br>إعداداتالخصوصية عكنك تشفير مقاطع الفيديو باستخدام كلمة مرور للتشفير.<br>شبكة AP عكم على حالة الاتصال وبيانات الاستخدام هنا.<br>معلومات الجهاز مجرخت مرال اي لد ك لذي ف امب ،انه زاهج لما تامول عم ةي فر ك ن له مي<br>مشركة الجهاز عيكنك الاشتراك في التجزين السحاني والتحكم فيه.<br>حذف الجهاز انقر لحذف الكاميرا من تطبيق ZIVI عنه.                                                                                                    | إعداد الصورة    | عكنك ضبط معلمات الصورة ذات الصلة بجهازك.<br>                                                  |
| إعدادات TPZ<br>إعدادات TPZ<br>قائمة التسجيل<br>ي مكنك الاختيار بين أنواع التسجيل المختلفة لجهازك ومعرفة حالة بطاقة MicroSD هنا.<br>إعداداتالخصوصية محكنك تشفير مقاطع الفيديو باستخدام كلمة مرور للتشفير.<br>شبكة 40 محكم<br>شبكة 40 محكومات الجهاز<br>معلومات الجهاز<br>مشاركة الجهاز<br>مشاركة الجهاز مع أحد أفراد عائلتك أو ضيفك.<br>مشاركة الجهاز<br>حذف الجهاز انفر لحذف الكاميرا من تطبيق EZVIZ فيه.                                                                                                    | إعدادات الإضاءة | عِكتك تعيين معلمات الإضاءة ذات الصلة لجهازك.<br>                                              |
| قابُة التسجيل عكنك الاختيار بين أنواع التسجيل المختلفة لجهازك ومعرفة حالة بطاقة MicroSD هنا.<br>إعداداتالخصوصية عكنك تشفير مقاطع الفيديو باستخدام كلمة مرور للتشفير.<br>شبكة 4G<br>مجلومات الجهاز مع على حالة الاتصال وبيانات الاستخدام هنا.<br>معلومات الجهاز م-دخت مرال الي لد ك لذ ي ف امب .انه زاهج ل ات امول ع م قيور ك ن ك م ي<br>مشاركة الجهاز مع أحد أفراد عائلتك أو ضيفك.<br>ويكنك الاشتراك في التخزين السحايي والتحكم فيه.<br>حاف الجهاز انفر لحذف الكاميرا من تطبيق ZIVZZ.                                                                                                    | إعدادات PTZ     | َمِكْنَكَ تَعِينَ معلمات PTZ لجهازك، مثل تتبع البشر، معايرة موضع PTZ وتعيين PTZ مسبق هنا.<br> |
| إعداداتالخصوصية يمكنك تشفير مقاطع الفيديو باستخدام كلمة مرور للتشفير.<br>فيكة 4G<br>معلومات الجهاز على حالة الاتصال وبيانات الاستخدام هتا.<br>معلومات الجهاز م-مدخت مرال الي لد ك لذي ف امب .انه زاهج لا ت امولع م قيؤر ك ن ك مي<br>مشاركة الجهاز يمكنك مشاركة الجهاز مع أحد أفراد عائلتك أو ضيفك.<br>معكر ك الحياز في التخزين السحايي والتحكم فيه.<br>حذف الجهاز انقر لحذف الكاميرا من تطبيق ZVIZ.                                                                                                    | قائمة التسجيل   | يحكنك الاختيار بين أنواع التسجيل المختلفة لجهازك ومعرفة حالة بطاقة MicroSD هنا.               |
| شبكة 4G<br>شبكة 4G<br>معلومات الجهاز                                                                                                    | إعداداتالخصوصية | يحكنك تشفير مقاطع الفيديو باستخدام كلمة مرور للتشفير.                                         |
| معلومات الجهاز .مدخت مرا ال لي لد كالذي ف امب ،انه زاهج لا ات امول عم ةي ؤر كن كمي<br>مشاركة الجهاز                                                                                                    | شبكة 4G         | يحكنك الاطلاع على حالة الاتصال وبيانات الاستخدام هنا.                                         |
| مشاركة الجهاز يحكنك مشاركة الجهاز مع أحد أفراد عائلتك أو ضيفك.<br>EZVIZ Cloud يحكنك الاشتراك في التخزين السحايي والتحكم فيه.<br>حذف الجهاز انقر لحذف الكاميرا من تطبيق EZVIZ.                                                                                                    | معلومات الجهاز  | مدختسمالا اليالد كالذيف امب ،انه زاهجلاا تامولعم ڏيؤر كانكمي                                  |
| EZVIZ Cloud يحكنك الاشتراك في التخزين السحابي والتحكم فيه.<br>حذف الجهاز انقر لحذف الكاميرا من تطبيق EZVIZ.                                                                                                    | مشاركة الجهاز   | يحكنك مشاركة الجهاز مع أحد أفراد عائلتك أو ضيفك.                                              |
| حذف الجهاز انقر لحذف الكاميرا من تطبيق EZVIZ.                                                                                                    | EZVIZ Cloud     | يمكنك الاشتراك في التخزين السحابي والتحكم فيه.                                                |
|                                                                                                    | حذف الجهاز      | انقر لحذف الكاميرا من تطبيق EZVIZ.                                                            |

# **EZVIZ Connect**

#### 1. استخدام Amazon Alexa

ستتيح لك هذه التعليمات التحكم في أجهزة EZVIZ باستخدام Amazon Alexa. إذا واجهت أي صعوبات في أثناء العملية، فيُرجى الرجوع إلى استكشاف الأخطاء وإصلاحها.

### قبل البدء، تأكد مما يأتي:

- 1. تم توصيل أجهزة EZVIZ بتطبيق EZVIZ.
- في تطبيق EZVIZ، قم بإيقاف تشغيل "تشفير الفيديو" وتشغيل (الصوت) في صفحة (إعدادات الجهاز).
- 3. لديك جهاز مزود بتطبيق Alexa (مثل أجهزة Echo-Shot أو Echo-Show أو Echo-Show الجديد مّامًا أو Fire TV Stick (كل الأجيال) أو Fire TV Stick (الجيل الثاني فقط) أو أجهزة التلفاز الذكية من الإصدار Tr TV).
  - 4. تم تثبيت تطبيق Amazon Alexa بالفعل على جهازك الذكي وقمت بإنشاء حساب.

### للتحكم في أجهزة EZVIZ باستخدام Amazon Alexa، يجب القيام ما يأتى:

- 1. افتح تطبيق Alexa وحدد المهارات والألعاب من القائمة.
- على شاشة المهارات والألعاب، ابحث عن "EZVIZ" وستعثر على مهارات "EZVIZ".
  - ENABLE TO USE ، ثم انقر فوق ENABLE TO USE (تمكين الاستخدام).
  - 4. أدخل اسم المستخدم وكلمة المرور لجهاز EZVIZ، ثم انقر فوق تسجيل الدخول.
- 5. انقر فوق الزر تفويض لتفويض Alexa بالوصول إلى حساب EZVIZ بحيث يمكن لتطبيق Alexa التحكم في أجهزة EZVIZ.
- 6. ستظهر رسالة "تم ربط جهاز EZVIZ بنجاح"، ثم انقر فوق اكتشاف الأجهزة ليتمكن Alexa من اكتشاف جميع أجهزة EZVIZ.
  - 7. ارجع إلى قائمة تطبيق Alexa وحدد الأجهزة، وستجد ضمن هذه الأجهزة جميع أجهزة EZVIZ.

### الأمر الصوتي

اكتشف جهازًا ذكيًا جديدًا عبر قائمة الصفحة الرئيسية الذكية في تطبيق Alexa أو من خلال وظيفة التحكم الصوتي في Alexa. بمجرد العثور على الجهاز، بِكنك التحكم فيه بصوتك. قُل بعض الأوامر البسيطة لتطبيق Alexa.

### الرد على لوحة نظام الاتصال الداخلي EZVIZ باستخدام Alexa

بعد توصيل لوحة نظام الاتصال الداخلي EZVIZ بجهازك الذي يدعم Alexa، يمكنك التحدُّث إلى زوارك من خلال جهاز Echo أو Fire TV. للتحدُّث إلى زائرك، يمكنك أن تقول:

- Alexa، أجب على [اسم لوحة نظام الاتصال الداخلي EZVIZ].
- Alexa، تحدَّث إلى [اسم لوحة نظام الاتصال الداخلي EZVIZ].
- 🕕 على سبيل المثال اسم جهازك: بيكن تغيير "إظهار كاميرا xxxx" في تطبيق EZVIZ. في كل مرة تقوم فيها بتغيير اسم الجهاز، ستحتاج إلى اكتشاف الجهاز مرة أخرى لتحديث الاسم.

### استكشاف الأخطاء وإصلاحها

ما الذي يجب علي فعله إذا لم يتمكن تطبيق Alexa من اكتشاف جهازي؟ تحقق مما إذا كانت هناك أي مشكلات تتعلق بالاتصال بالإنترنت.

حاول إعادة تشغيل الجهاز الذكي وإعادة اكتشاف الجهاز على Alexa.

# لماذا تظهر حالة الجهاز "غير متصل بالإنترنت" على Alexa؟

ربا تم فصل جهازك عن الشبكة. قم بإعادة تشغيل الجهاز الذي وإعادة اكتشافه على Alexa.

تحقق من توصيل الموجه بالإنترنت وأعد المحاولة.

🚺 للحصول على تفاصيل عن الدول التي يتوفر فيها تطبيق Amazon Alexa، راجع موقع Amazon Alexa الرسمي على الويب.

#### 2. استخدام Google Assistant

مع Google Assistant، يكنك تنشيط جهاز EZVIZ ومشاهدة البث المباشر يجرد أن تقول الأوامر الصوتية لتطبيق Google Assistant.

تلزم الأجهزة والتطبيقات التالية:

- 1. تطبيق EZVIZ الوظيفي.
- في تطبيق EZVIZ، قم بإيقاف تشغيل "تشفير الفيديو" وتشغيل (الصوت) في صفحة (إعدادات الجهاز).
  - جهاز تلفاز متصل به مشغل Chromecast الوظيفي.
    - 4. تطبيق Google Assistant على هاتفك.

لبدء التشغيل، اتبع الخطوات الواردة أدناه:

- 1. قم بإعداد جهاز EZVIZ والتأكد من أنه يعمل بصورة صحيحة على التطبيق.
- 2. قم بتنزيل تطبيق Google Home من متجر App Store أو Google Play<sup>™</sup> وقم بتسجيل الدخول إلى حساب Google الخاص بك.
- 3. في شاشة الصفحة الرئيسية الخاصة بي، انقر فوق "+" في الزاوية العلوية اليسرى، ثم حدد "إعداد الجهاز" من القائمة للانتقال إلى واجهة الإعداد.
  - 4. انقر فوق يعمل مع Google، ثم ابحث عن "EZVIZ"، حيث ستجد مهارات "EZVIZ".
    - أدخل اسم المستخدم وكلمة المرور لجهاز EZVIZ، ثم انقر فوق تسجيل الدخول.
  - 6. انقر فوق الزر تفويض لتفويض Google بالوصول إلى حساب EZVIZ بحيث يمكن لتطبيق Google التحكم في أجهزة EZVIZ.
    - انقر فوق العودة إلى التطبيق.

8. اتبع الخطوات المذكورة أعلاه لإكبال التفويض. عند اكتمال المزامنة، سيتم إدراج خدمة EZVIZ ضمن قائمة الخدمات لديك. لعرض قائمة بالأجهزة المتوافقة ضمن حساب EZVIZ، انقر فوق رمز خدمة EZVIZ.

9. جرّب الآن بعض الأوامر. استخدم اسم الكاميرا الذي قمت بإنشائه عند إعداد النظام.

يمكن للمستخدمين إدارة الأجهزة ككيان واحد أو في مجموعة. تتيح إضافة الأجهزة إلى الغرفة للمستخدمين التحكم في مجموعة من الأجهزة في الوقت نفسه باستخدام أمر واحد.

انقر فوق الرابط أدناه لمزيد من المعلومات:

https://support.google.com/googlehome/answer/7029485? co=GENIE.Platform%3DAndroid&hl=entrationality.platform%3DAndroid&hl=entrationality.platform%3DAndroid@hl=entrationality.platform%3DAndroid@hl=entrationality.platform%3DAndroid@hl=entrationality.platform%3DAndroid@hl=entrationality.platform%3DAndroid@hl=entrationality.platform%3DAndroid@hl=entrationality.platform%3DAndroid@hl=entrationality.platform%3DAndroid@hl=entrationality.platform%3DAndroid@hl=entrationality.platform%3DAndroid@hl=entrationality.platform%3DAndroid@h

i) للحصول على معلومات إضافية عن الجهاز، تُرجى مراجعة الموقع www.ezviz.com/ar.

# الأسئلة المتداولة

### س: إذا كانت الكاميرا غير متصلة في التطبيق، فهل سيستمر تسجيل الفيديو؟

ج: إذا كانت الكاميرا قيد التشغيل ولكن غير متصلة بالإنترنت، فسيستمر التسجيل المحلي ولكن سيتوقف التسجيل السحابي. إذا تم إيقاف تشغيل الكاميرا، فسيتوقف تسجيلا الفيديو.

#### س: لماذا يتم تشغيل التنبيه عندما لا يوجد أحد في الصورة؟

ج: حاول ضبط حساسية التنبيه على مستوى أقل. يرجى ملاحظة أن المركبات والحيوانات تُعد أيضًا مصدر التشغيل.

#### س: كيف يمكنني إلغاء تأمين رمز PIN لبطاقة Micro SIM؟

ج: يمكن إعداد معظم رموز PIN لبطاقات SIM لإلغاء تأمين هاتفك على النحو التالى:

- فيما يخص نظام iOS:
- 1. أدخل بطاقة Micro SIM.
- SIM انتقل إلى الإعدادات > الشبكة الخلوية > رمز PIN لبطاقة SIM.
- 3. أسفل رمز PIN لبطاقة SIM، المس لتعطيل "رمز PIN لبطاقة SIM" عن طريق إدخال رمز PIN.

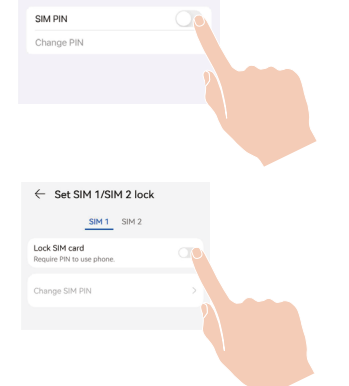

< Cellular

SIM PIN

• فيما يخص نظام Android:

1. أدخل بطاقة Micro SIM.

على هاتفك، انتقل إلى الإعدادات > الأمان > المزيد من الإعدادات > إعداد تأمين بطاقة SIM.
 آ. أسفل إعداد تأمين بطاقة SIM، المس لتعطيل "تأمين بطاقة SIM عن طريق إدخال رمز PIN.
 إذا تعذر إلغاء تأمين رمز PIN لبطاقة SIM أو كان غير صالح، يرجى الاتصال بشركة الهاتف المحمول.

س: إذا كانت الكاميرا غير متصلة في التطبيق، وحاولت بالفعل إعادة تعيين الجهاز ولكن الكاميرا لا تزال غير متصلة، فما الخطوات التى يجب اتباعها لحل هذه المشكلة؟

- ج: 1. أولاً، تأكد من إدخال بطاقة Micro SIM صالحة في الكاميرا. وإذا لم يكن الأمر كذلك، فأدخل بطاقة Micro SIM صالحة وقم بتشغيل الكاميرا.
  - 2. إذا تم إدخال بطاقة Micro SIM صالحة ولم تصل الكاميرا إلى وضع عدم الاتصال، فتابع العملية على النحو التالي:
  - انتقل إلى واجهة التطبيق، واضغط على "إعدادات الجهاز >إعدادات شبكة APN"، ثم اتبع معالج التطبيق لإنهاء تكوين الشبكة.
  - أو انتقل إلى واجهة التطبيق، واضغط على " Learn More " > " reconfigure network "، ثم اتبع معالج التطبيق لإنهاء تكوين الشبكة.

) للحصول على معلومات إضافية عن الجهاز، تُرجى مراجعة الموقع www.ezviz.com/ar.

# مبادرة متعلقة باستخدام منتج الفيديو

# عزيزي مستخدمي EZVIZ،

تؤثر التكنولوجيا على كل جانب من جوانب حياتنا. كشركة تكنولوجية تتطلع إلى المستقبل، نحن ندرك بشكل متزايد الدور الذي تلعبه التكنولوجيا في تحسين كفاءة وجودة حياتنا. في الوقت نفسه، نحن أيضًا على علم بالأذى المحتمل الناتج عن استخدامه بشكل غير صحيح. على سبيل المثال، عكن لمنتجات الفيديو تسجيل صور حقيقية وكاملة وواضحة، لذلك تحمل قيمًا كبيرة في تمثيل الحقائق، ومع ذلك، قد ينتهك التوزيع غير الصحيح و/أو استخدام و/أو معالجة السجلات الفيديو الخصوصية والحقوق والمصالح الشريف

ملتزمون بابتكار التكنولوجيا للخير، نحن في EZVIZ ندعو بجدية إلى أن يستخدم كل مستخدم منتجات الفيديو بشكل صحيح ومسؤول، لنخلق معًا بيئة إيجابية حيث تتوافق جميع الممارسات والاستخدامات ذات الصلة مع القوانين واللوائح السارية، وتحترم مصالح وحقوق الأفراد، وتعزز الأخلاقيات الاجتماعية.

ها هی مبادرات EZVIZ التی نقدر اهتمامك بها:

.1 يمتلك كل فرد توقعات معقولة للخصوصية، ويجب ألا يتعارض استخدام منتجات الفيديو مع هذا التوقع المعقول. لذا، يجب عرض إشعار تحذيري يوضح نطاق المراقبة بطريقة معقولة وفعالة عند تثبيت منتجات الفيديو في المناطق العامة، بالنسبة للمناطق غير العامة، يجب تقييم حقوق ومصالح الأشخاص المعنين بعناية، بما في ذلك ولكن لا يقتصر على ذلك، تثبيت منتجات الفيديو فقط بعد الحصول على موافقة أصحاب المصلحة، وعدم تثبيت منتجات الفيديو ذات الرؤبة العالية بدون علم الآخرين.

.2 تسجل منتجات الفيديو بصورة موضوعية لقطات من الأنشطة الفعلية في وقت ومكان محددين. يجب على المستخدمين تحديد الأشخاص والحقوق المعنية بهذا النطاق مسبقًا، لتجنب أي انتهاك للصورة أو الخصوصية أو غيرها من الحقوق القانونية للآخرين أثناء حماية أنفسهم من خلال منتجات الفيديو. من الملحوظ أنه إذا قررت تمكين وظيفة تسجيل الصوت على كاميرتك، فسوف تلتقط الأصوات، بحا في ذلك المحادثات، ضمن نطاق المراقبة. نوصي بشدة بتقييم شامل لمصادر الصوت المحتملة في نطاق المراقبة، حتى تتعرف تمامًا على الضرورة والمعقولية قبل تشغيل وظيفة تسجيل الصوت.

.3 ستقوم منتجات الفيديو المستخدمة باستمرار بتوليد بيانات صوتية أو بصرية من المشاهد الحقيقية -رعا ما في ذلك المعلومات الحيوية مثل صور الوجه - بناءً على اختيار المستخدم لميزات المنتج، بمكن استخدام هذه البيانات أو معالجتها لاستخدامها. منتجات الفيديو هي أدوات تكنولوجية لا تمارس ولا يمكنها أن تمارس المعايير القانونية والأخلاقية بشرية لتوجيه الاستخدام القانوني والسليم للبيانات. فهي أساليب وأغراض الأشخاص الذين يتحكمون في البيانات المتولدة ويستخدمونها التي تحدث فرقاً. ولذلك، يجب على مراقبي البيانات الالتزام بدقة واللوائح المعمول بها، كما يجب احترام القواعد غير الإلزامية بما في ذلك الاتفاقيات الدولية والمعاوير الأخلاقية بشرية لتوجيه الاستخدام دائماً إعطاء الأولوية لحماية الخصوصية وحقوق الصورة، والمصالح الخول.

.4 تحمل بيانات الفيديو التي تنشأ باستمرار بواسطة منتجات الفيديو الحقوق والقيم والمطالب الأخرى لمختلف أصحاب المصلحة. بالتالي، من البالغ الأهمية ضمان أمن البيانات وحماية المنتجات من التدخلات الخبيثة، يجب على كل مستخدم ومتحكم بالبيانات اتخاذ جميع التدابير العقلانية والضرورية لتعزيز أمان المنتج والبيانات، وتجنب تسرب البيانات أو الكشف غير المناسب أو الاستخدام السيء، بما في ذلك ولكن لا يقتصر على ذلك، إعداد مراقبة الوصول، واختيار بيئة شبكية مناسبة حيث يتم توصيل منتجات الفيديو، وإنشاء وتحسين أمان الشبكة بشكل مستمر.

.5 قدمت منتجات الفيديو مساهمات كبيرة لتعزيز سلامة مجتمعنا، ونحن نؤمن بأنها ستواصل لعب دور إيجابي في مختلف جوانب حياتنا اليومية. وتتعارض أي محاولة لإساءة استخدام هذه المنتجات لانتهاك حقوق الإنسان أو الانخراط في أنشطة غير قانونية مع جوهر القيمة في الابتكار التكنولوجي وتطوير المنتجات. نشجع كل مستخدم على وضع طرق وقواعد خاصة بك لتقييم ومراقبة استخدام منتجات الفيديو، لضمان استخدام هذه المنتجات بشكل صحيح ومدروس وبحسن نية.